การเข้าใช้งานข้อมูลออนไลน์ของห้องสมุดโรงพยาบาลพระมงกุฎเกล้า

วิธีเชื่อมต่อ VPN (Virtual Private Network) สำหรับ Android

- เข้าไปที่ "ตั้งค่า" () ของโทรศัพท์ Search ว่า "VPN"
- 2. กด "เพิ่ม VPN"
- 3. ตั้งค่า VPN ชื่อ "PMK"
  - 3.1 ชนิด VPN เลือก : "L2TP/IPSec PSK" \*pre-shared key ชื่อเต็ม \*
  - 3.2 ที่อยู่เซิร์ฟเวอร์ : 202.28.213.170
  - 3.3 คีย์ IPSec : L1bpcm

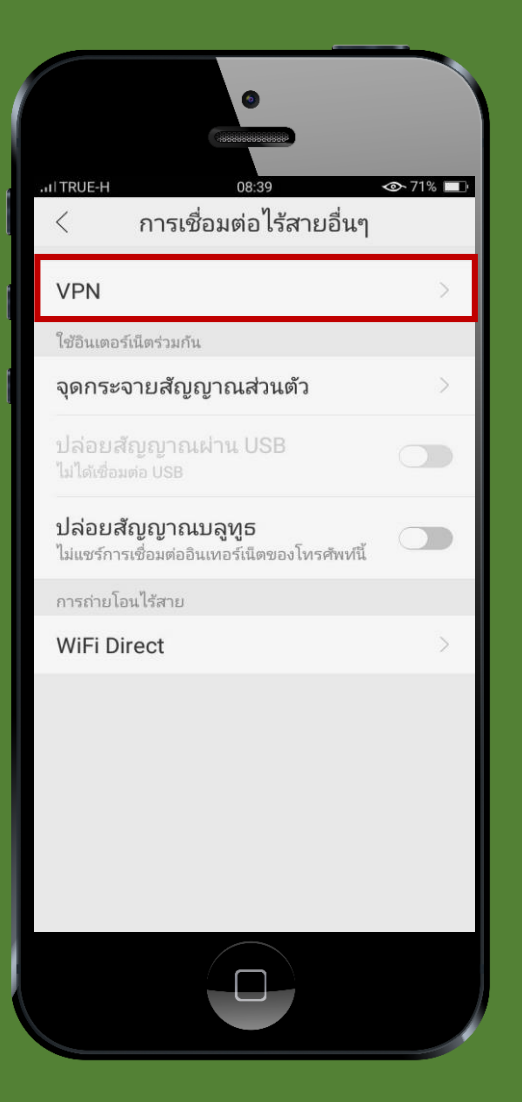

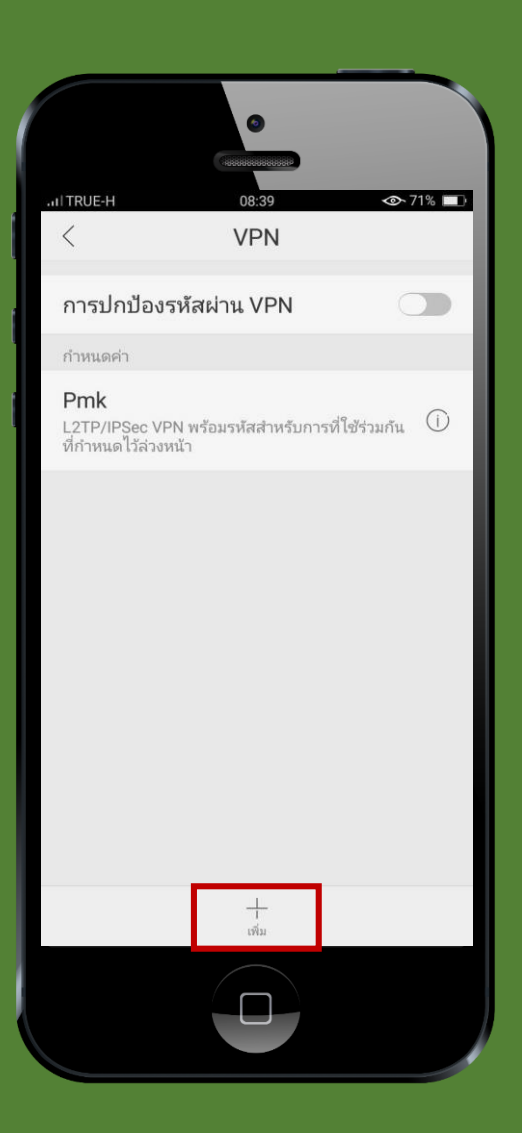

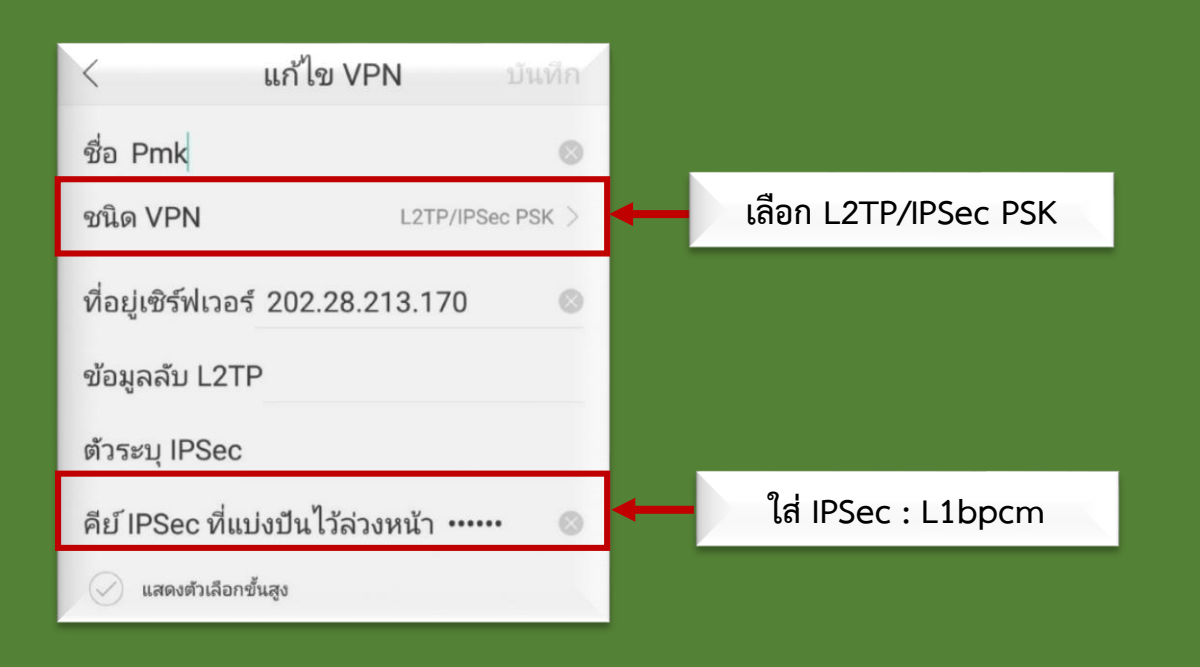

4. จะปรากฏหน้าต่างให้กรอกชื่อผู้ใช้กับรหัสผ่าน ( ใช้ชื่อผู้ใช้กับรหัสผ่านเดียวกับ PMK WIFI )

\*\*\* มือถือบางรุ่นจะปรากฏตอนเชื่อม VPN เท่านั้น \*\*\*

| การบกบองรหสผาน VPN                                          | เช่น               |
|-------------------------------------------------------------|--------------------|
| เชื่อมต่อกับ "Pmk" แล้ว                                     | User: plibrary     |
| ชื่อผู้ใช้: โปรดป้อนชื่อผู้ใช้<br>รหัส ใส่รหัสผ่าน<br>ผ่าน: | Password: librar** |
| ยกเลิก เชื่อมต่อ                                            |                    |
|                                                             |                    |
|                                                             |                    |
|                                                             |                    |

4. เมื่อ Login ผ่านแล้วจะพบ Welcome,Phramongkutklao

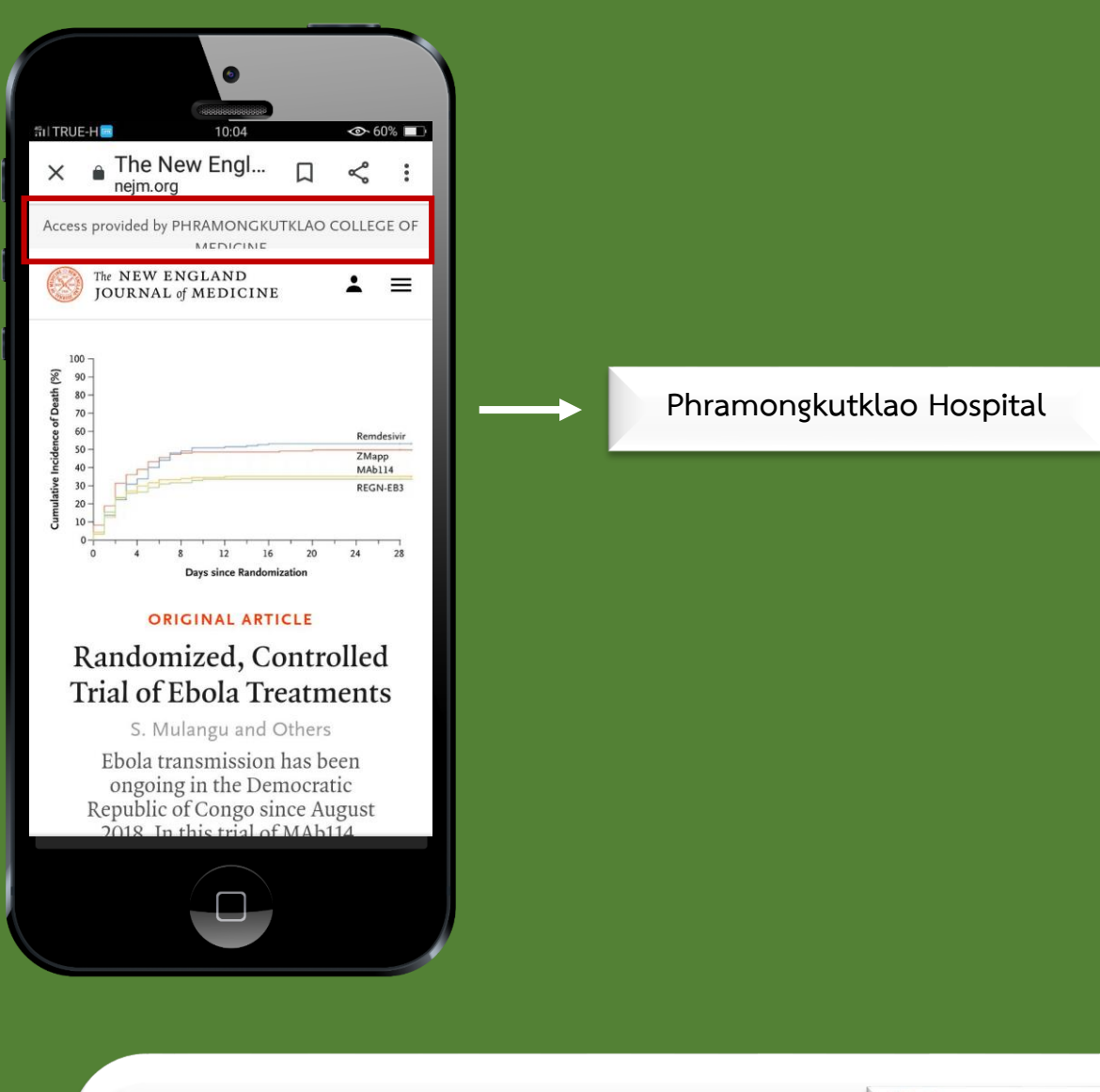

สอบถามเพิ่มเติม

plibrary@pmk.ac.th

line official account : @bbx0093s (มี@ข้างหน้า)

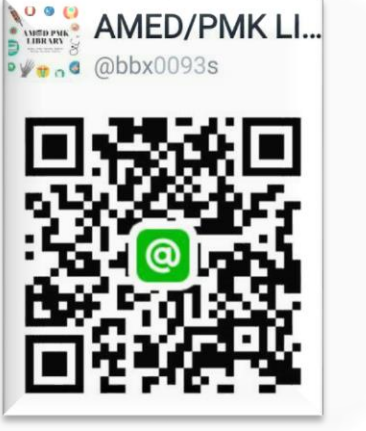

ห้องสมุดโรงพยาบาลพระมงกุฎเกล้า

โดย น.ส.ศศิธร อินทร์ศักดิ์ sasitorn.in@pmk.ac.th